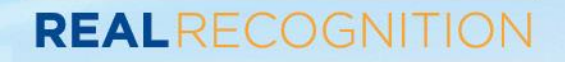

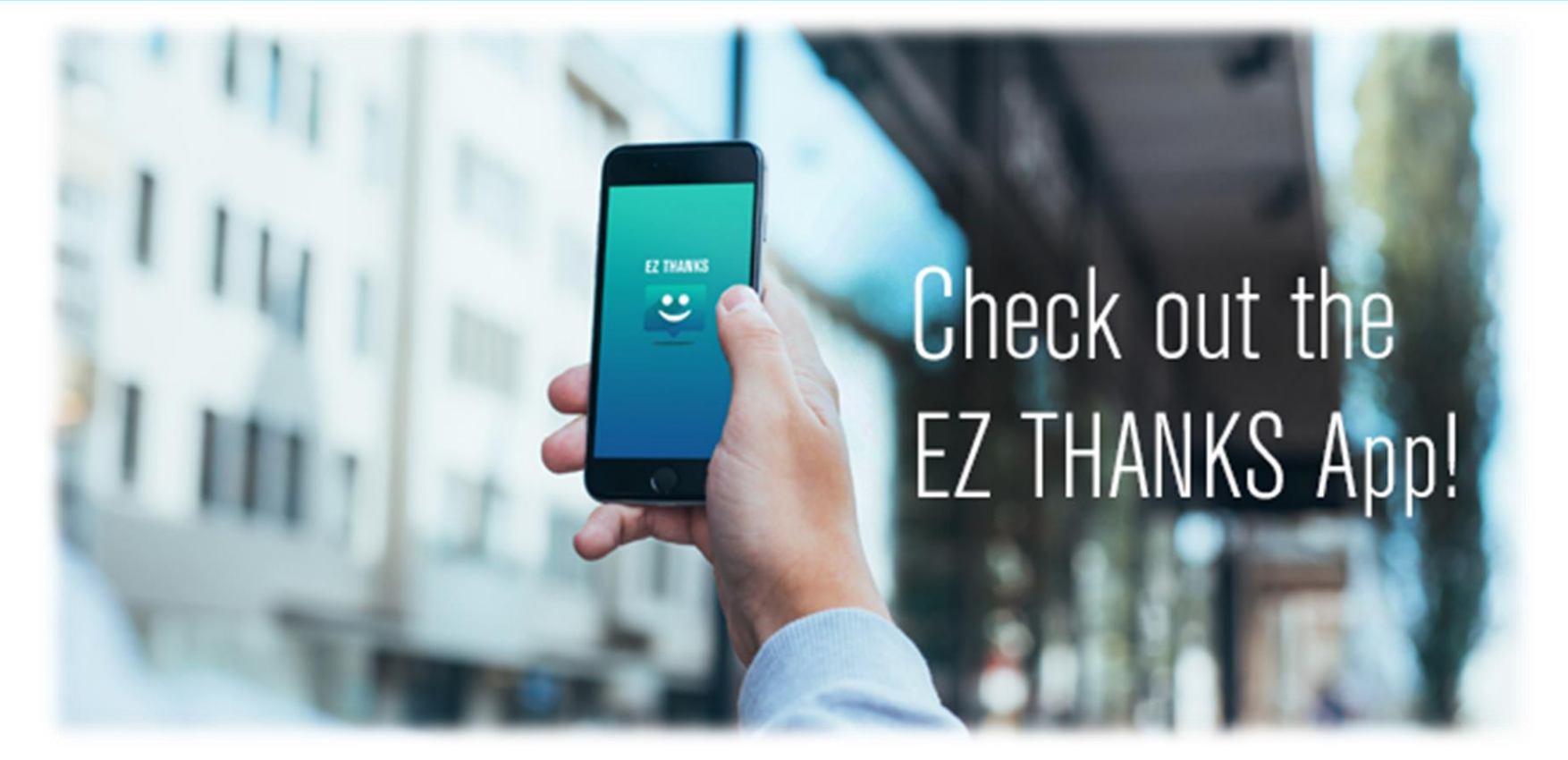

# EZ Thanks Download Instructions for iPhone and Android Users

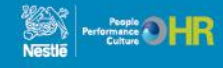

### EZ Thanks Download Instructions For iPhone Users

### 1. Go to the App Store on your mobile device

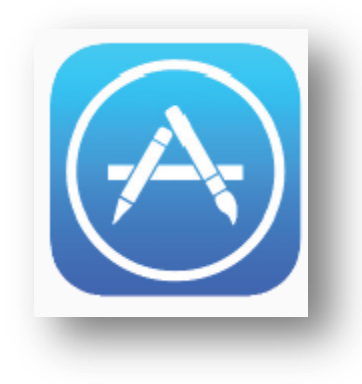

|      | thank         | s             |     |               |             |             |        | 0        |
|------|---------------|---------------|-----|---------------|-------------|-------------|--------|----------|
| EΖΤ  | hank          | s             |     |               |             |             |        |          |
| Than | ık Yoı        | u Cai         | rds |               |             |             |        |          |
|      |               |               |     |               |             |             |        |          |
|      |               |               |     |               |             |             |        |          |
|      |               |               |     |               |             |             |        |          |
|      |               |               |     |               |             |             |        |          |
|      |               |               |     |               |             |             |        |          |
|      |               |               |     |               |             |             |        |          |
|      |               |               |     |               |             |             |        |          |
|      |               |               |     |               |             |             |        |          |
| 0    | A/ 1          | - 1 -         |     | r N           | / 1         |             |        |          |
| Q    | V E           | E F           | 3 1 | r ا           | r l         | J           |        | D P      |
| QN   | V E<br>S      | E F           | R T | T Y<br>G      | и<br>Н      | J           | ĸ      | ) P<br>L |
| QI   | V E<br>S<br>Z | E F<br>D<br>X | F   | T Y<br>G<br>V | и<br>н<br>в | N<br>I<br>I | к<br>М | ) P<br>L |

2. Search for the EZ Thanks App

## **3. Double check you have the right App**

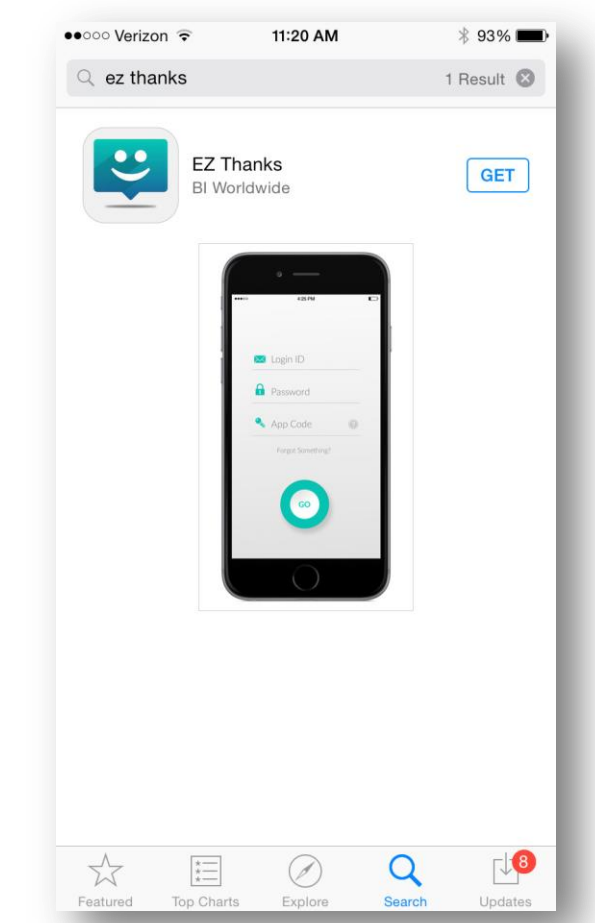

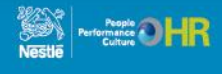

### EZ Thanks Download Instructions For iPhone Users

4. Tap GET then INSTALL

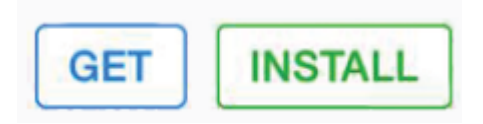

## 5. EZ Thanks App successfully installed!

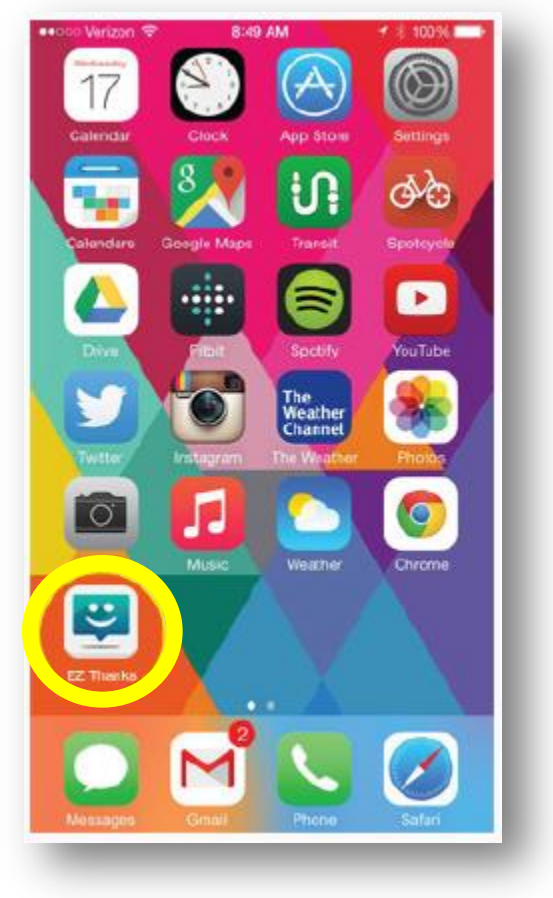

#### 6. Tap on the App to open

| <b>1</b> | .ogin ll | D         |      |   |
|----------|----------|-----------|------|---|
|          | Passwi   | ord       |      |   |
| ٩        | App Co   | ode       |      | 0 |
|          | Forg     | ot Someth | ing? |   |
|          |          |           |      |   |
|          | 1        | Login     |      |   |

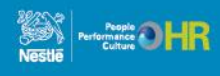

#### **EZ Thanks Download** Instructions For iPhone Users

#### 7. Enter Access Credentials

- 1. Login ID = Your Login ID is your Nestle SAP ID
  - Including leading O(s) if applicable
- 2. Password\* = Your Real Recognition website password
  - If you do not know your password, please see notes below

REALRECOGNITION

- 3. App ID = nestle (all lowercase)
- Forgot your Password?
  - Go to the Real Recognition website
  - Click on "Your Name" in the upper right of the home page
  - Select "Security" from the drop down list
  - Set your password and security questions

8. You have successfully accessed the EZ Thanks App!

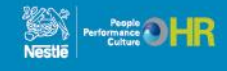

### EZ Thanks Download Instructions For Android Users

2. Search for the EZ Thanks App

### 1. Go to the Play Store on your mobile device

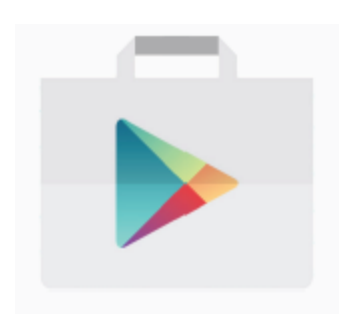

| ez                           | thanks                                      |                          |                | $\times$      | Ŷ                        |
|------------------------------|---------------------------------------------|--------------------------|----------------|---------------|--------------------------|
| ez                           | thanks                                      |                          |                |               |                          |
| 1                            | •                                           |                          |                |               |                          |
| K                            | Google                                      | e+                       |                |               |                          |
| SEA                          | Googk                                       | e+                       |                | i             | 97                       |
| SEA<br>q v                   | Google<br>RCH PHONE                         | e+                       | / u            | i q           | 97<br>P                  |
| SEA<br>q v                   | Google<br>RCH PHONE<br>W e r<br>s d         | e+<br>ty                 | /u             | i d<br>k      | 97<br>p<br>l             |
| SEA<br>q V<br>a<br>企         | RCH PHONE<br>RCH PHONE<br>S d<br>Z X        | e+<br>fg<br>cv           | /u<br>hj       | i c<br>k      | 97<br>P<br>I             |
| SEA<br>q V<br>a<br>公<br>?123 | RCH PHONE<br>RCH PHONE<br>S d<br>Z X<br>, S | e+<br>fg<br>cv<br>Englis | ∕u<br>hj<br>br | i d<br>k<br>m | 97<br>₽<br>₽<br><b>₽</b> |

#### **3. Double check you have the right App**

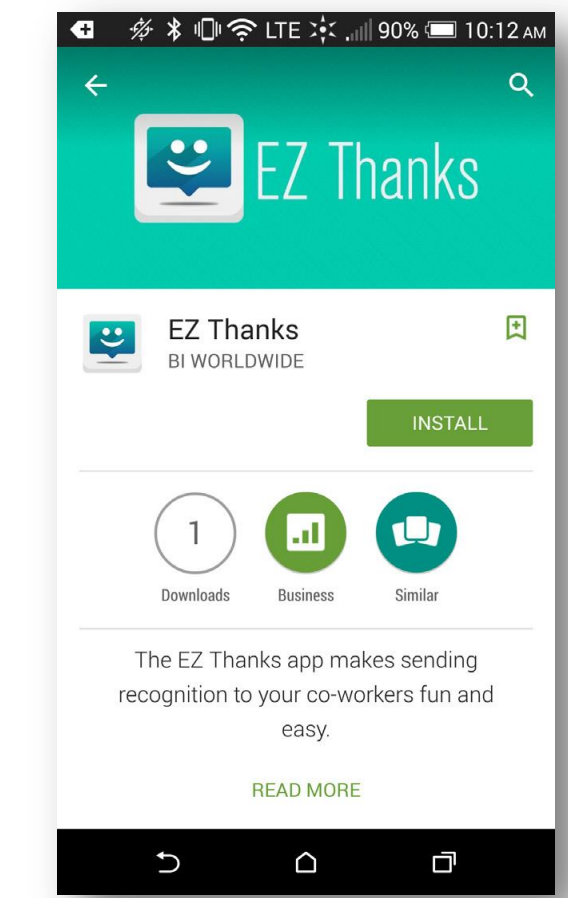

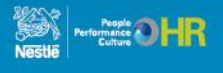

### EZ Thanks Download Instructions For Android Users

#### 4. Tap on INSTALL

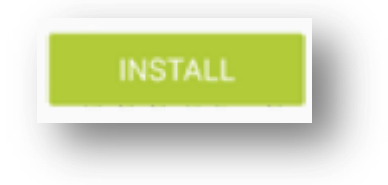

## 5. EZ Thanks App successfully installed!

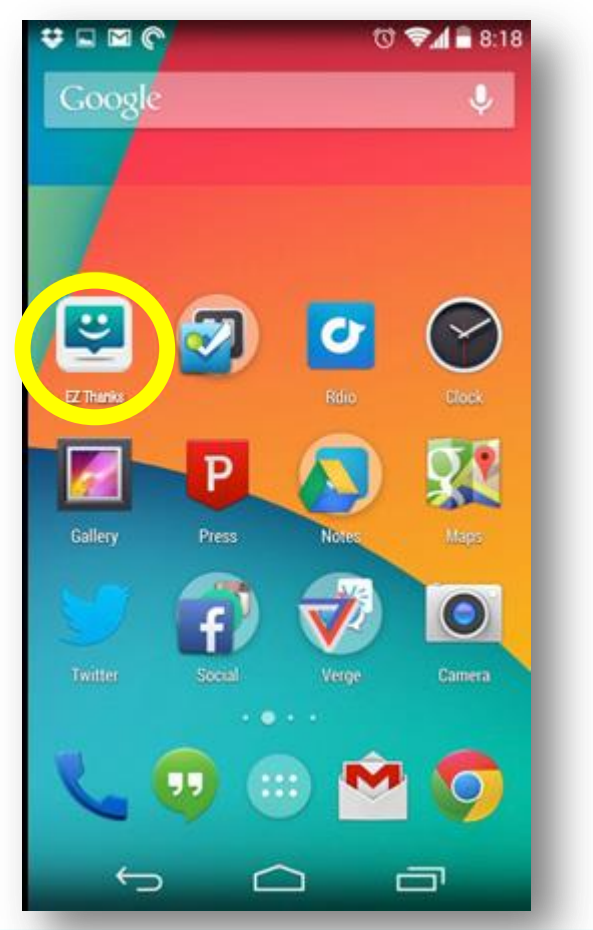

#### 6. Tap on the App to open

| Password        |     |
|-----------------|-----|
| 🔦 App Code      | 0   |
| Forgot Somethin | ıg? |
|                 |     |

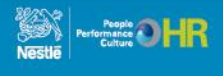

### EZ Thanks Download Instructions For Android Users

#### 7. Enter Access Credentials

- 1. Login ID = Your Login ID is your Nestlé SAP ID
  - Including leading O(s) if applicable
- 2. Password\* = Your Real Recognition website password
  - If you do not know your password, please see notes below
- 3. App ID = nestle (all lowercase)
- Forgot your Password?
  - Go to the Real Recognition website
  - Click on "Your Name" in the upper right of the home page
  - Select "Security" from the drop down list
  - Set your password and security questions

8. You have successfully accessed the EZ Thanks App!

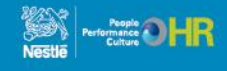